Veranstaltung belegen: Booking an event:

1. click on "Mein Studienplaner" (my study planner)

myFH Portal

Hallo Teststudent Chemieingenieurwesen!

| CORONA - KONTAKTVERFOLGUNG     |                                                                                                    |            | B MEIN SEMESTERTICKET                                                                                                    |  |  |
|--------------------------------|----------------------------------------------------------------------------------------------------|------------|----------------------------------------------------------------------------------------------------|--|--|
| Ø QR-Code scannen              | Mein Studienplaner<br>Prüfungen anmelden und Veranstaltungen belegen                                                             | <b>i</b>   | MEINE NACHRICHTEN (0)                                                                                                    |  |  |
| HILFE UND KONTAKT              | Mein Semesterplan<br>Belegte Veranstaltungen im Wochenplan ansehen                                                               | <b>(i)</b> | Campus Management FH Münster<br>Änderung im Studienplaner 17.09.2020                                                          |  |  |
|                                | Meine Leistungen<br>Leistungsübersicht abrufen                                                                                   | í          | Liebe Studierende,                                                                                                    |  |  |
| Wobei können wir Ihnen helfen? | Meine Belegungen/Anmeldungen         (           Übersicht belegter Veranstaltungen und angemeldeter Prüfungen abrufen         ( |            | Campus Management rn Manster<br>Fehler beim Zugriff auf ILIAS-Kurse wird behoben 01.07.2020<br>Liebe Studierende,             |  |  |
|                                | Meine Dokumente<br>Bescheide abrufen                                                                                             |            | Campus Management FH Münster<br>Statusänderung in Leistung zu Veranstaltung 24.03.2020<br>Für die Veranstaltung CIW.2.0003.0. |  |  |
|                                | Vorlesungsverzeichnis anzeigen<br>Alle Lehrveranstaltungen unserer Hochschule einsehen                                           | í          | Campus Management FH Münster<br>Person wurde zum Studierenden 20.11.2019                                                      |  |  |
|                                | Studiengangspläne anzeigen<br>Veranstaltungen eines Studiengangs einsehen                                                        | í          | Herzlichen Glückwunsch, Sie sind al<br>Campus Management FH Münster<br>Statusänderung der Studienbewerbung 20 11 2019         |  |  |
| Anhang hinzufügen absenden     | Räume suchen<br>Räume suchen                                                                                                    | í          | Der Status Ihrer Studienbewerbung i alle anzeigen                                                                             |  |  |
|                                | Veranstaltungen suchen<br>Erweiterte Suche für Lehrveranstaltungen aufrufen                                                      | <b>(i)</b> | ©∎ FH-NEWS ⊗                                                                                                    |  |  |
|                                | Foto hochladen<br>Ihr Fota für den Studierendenausweis                                                                           | í          | Fachkräftemangel in<br>Therapieberufen: Akademisierung                                                                        |  |  |
|                                |                                                                                                    |            | könnte helfen                                                                                                    |  |  |

2. Die gesuchte Veranstaltung anklicken click on the event you searched for

## myFH Portal

| Studienplaner mit Modulplan Chemical Engineering (AC) M. Sc.                                          |        |                              |                            |
|----------------------------------------------------------------------------------------------------|--------|------------------------------|----------------------------|
| Modulplan anzeigen 🖶 Druckansicht                                                                     |        |                              | () Hilfe                   |
| Termine Wintersemester 2020                                                                           |        | 💘 Veranstaltungen ausblenden | 💘 Prüfungen ausblenden     |
| In Prüfungsordnung suchen                                                                             |        | <b>‡</b> ≣ <u>Alle aufk</u>  | appen                      |
| Struktur der Prüfungsordnung - Alle Studiensemester                                                   | Ak     | tionen Status                |                            |
| <ul> <li>Chemieingenieurwesen M.Sc Angewandte Chemie (PO 2013)</li> </ul>                             |        |                              |                            |
| 🚽 🞓 90.412.AC.2013.AK - Abschluss M.Sc. Chemical Engineering (AC) PO 2013 - 120,0 Credits             |        |                              |                            |
| $\Sigma$ 90.412.AC.2013.GK - Gesamtkonto M.Sc. Chemical Engineering (AC) PO 2013 - 120,0 Credits      |        | Ihr aktuelle<br>Leistung vo  | Status SoSe 2020<br>handen |
| + 🚓 <u>CIW.2.0001.0.M* - Masterarbeit</u> - Pflicht - 27,0 Credits                                    |        |                              |                            |
| + 🛊 <u>CIW.2.0030.0.M* - Kolloquium</u> - Pflicht - 3,0 Credits                                       |        |                              |                            |
| + 🚓 CIW.2.0032.0.M* - Leistungen in der alten Master Prüfungsordnung 2009 erbracht - Pflicht - 90,0 C | redits |                              |                            |
| + 🕏 CIW.2.0023.0.M* - Gesamtnote und Bonuspunkte extern erbracht - Pflicht - 60,0 Credits             |        |                              |                            |
| + 🔗 90.412.AC.2013.PK - Pflichtbereichkonto M.Sc. Chemical Engineering (AC) PO 2013 - 36,0 Credits    |        |                              |                            |
| + 🏈 90.412.AC.2013.WP - Wahlpflichtbereichkonto M.Sc. Chemical Engineering (AC) PO 2013 - 54,0 Credit | 5      | lhr aktuelle<br>Leistung vo  | Status SoSe 2020<br>handen |
| - > 90.412.AC.2013.ACE - Außercurriculare Elemente - Pflicht                                          |        |                              |                            |
| 71 - Bemerkung 1 Zeugnis - 0,0 Credits                                                                |        |                              |                            |
| • • • • • • • • • • • • • • • • • • •                                                                 |        |                              |                            |
| 73 - Bemerkung 3 Zeugnis - 0,0 Credits                                                                |        |                              |                            |
| + 丈 CST.0.0001.0.M - Ausbildung der Ausbilder (AdA) - Zusatzfach                                      |        |                              |                            |
| + C CIW.XXX.2 - CIW Einführungsveranstaltung Master Chemical Engineering - Event (1 von 2)            | B      | Veranstaltung belegen        |                            |
| ● ▲ gŨK - globales Überlaufkonto                                                                      |        |                              |                            |

3. Paralleggruppe / Termine anklicken um eine besondere Parallegruppe auszuwählen click on "Parallelgruppen/Termine" to choose a specific group myFH Portal portaleinstellungen

| Detailansicht                  |                                   |                                |           |                    |                                                                                                    |
|--------------------------------|-----------------------------------|--------------------------------|-----------|--------------------|----------------------------------------------------------------------------------------------------|
| CIW Einführungsveranstaltung M | Master Chemical Engineering   CIV | W.XXX.2   Praktikum/Übung      |           |                    |                                                                                                    |
| Zurück 🕜                       |                                   |                                |           |                    |                                                                                                    |
| Semester Wintersemester 2020/  | /21 👻                             |                                |           |                    |                                                                                                    |
| Grunddaten Parallelgrupper     | n / Termine Vorlesungsverzeich    | nis Module / Studiengänge      | Dokumente |                    |                                                                                                    |
| Titel                          | CIW Einführungsveran              | staltung Master Chemical Engin | neering   | Veranstaltungsart  | Event                                                                                                    |
| Nummer                         | CIW.XXX.2                         |                                |           | Angebotshäufigkeit | Unregelmäßig                                                                                                    |
| Organisationseinheit           | • FB Chemieingenier               | urwesen (Verantwortlicher)     |           | Zeiträume          | <ul> <li>Belegungsbearbeitung Wintersemester von 23.06.2020 00:00:01<br/>bis 28.02.2021 23:59:59 - aktuell</li> <li>CST.2.1 Standard Belegen mit Echtzeitverfahren WiSe (01.09.20 -<br/>28.02.21) von 01.09.2020 08:00:00 bis 28.02.2021 23:59:59 -<br/>aktuell</li> </ul> |

4. "Veranstaltung belegen" anklicken click on "Veranstaltung belegen" (Book event)

| etailansicht                          |                     |                                 |                          |                      |                    |                                                                                                    |                                                                                             |                                                                                                    |                                                |                     |
|---------------------------------------|---------------------|---------------------------------|--------------------------|----------------------|--------------------|----------------------------------------------------------------------------------------------------|---------------------------------------------------------------------------------------------|----------------------------------------------------------------------------------------------------|------------------------------------------------|---------------------|
| CIW Einführungsverar                  | nstaltung Master Ch | emical Engineering   (          | IW.XXX.2   Praktikum/Üb  | Ing                  |                    |                                                                                                    |                                                                                             |                                                                                                    |                                                |                     |
| Zurück 🔗                              |                     |                                 |                          |                      |                    |                                                                                                    |                                                                                             |                                                                                                    | 🖶 Berichte                                     | ranstaltung belegen |
| Semester Wintersem<br>Grunddaten Para | ester 2020/21 🛛 🗸   | ne Vorlesungsverze              | ichnis Module / Studier  | ngänge Dokumente     |                    |                                                                                                    |                                                                                             |                                                                                                    |                                                |                     |
|                                       |                     | aster Chemical Engi             | neering - Online (1. Pa  | rallelgruppe)        |                    |                                                                                                    | _                                                                                           |                                                                                                    |                                                | $\otimes$           |
| 🖪 Für Stundenpl                       | an vormerken        | Daten für iCalendar (ic         | s) exportieren 12 Einzel | termine anzeigen 🔍 🔍 | Details einblenden | Provide the set of the set of the | egen                                                                                        |                                                                                                    |                                                |                     |
| Verantwortliche/-r                    | r                   | Prof. Dr. rer. nat.             | Thomas Jüstel            |                      |                    |                                                                                                    |                                                                                             |                                                                                                    |                                                |                     |
| Rhythmus                              | Wochentag           | Von - Bis                       | Ausfalltermin Sta        | rtdatum - Enddatum   | Erw. Tn.           | Bemerkung                                                                                                    | Durchführende/-r                                                                            |                                                                                                    | Raum                                           |                     |
| Einzeltermin                          | Мо                  | 08:15 - 10:00                   | 02.1                     | 1.2020               |                    |                                                                                                    | <ul> <li>Prof. Dr. rer. na</li> <li>Prof. Dr. rer. na</li> <li>Prof. Dr. rer. na</li> </ul> | at. Michael Bredol<br>at. Thomas Jüstel<br>at. Thomas Schupp                                                         | HIVeranstaltung ONLINE (C                      | IW)                 |
| CIW Einführung                        | sveranstaltung M    | aster Chemical Engi             | neering - Raum S4/S5     | (2. Parallelgruppe)  | _                  |                                                                                                    |                                                                                             |                                                                                                    |                                                | 0                   |
| 式 Für Stundenpl                       | an vormerken        | Daten für iCalendar (ic         | s) exportieren 🔢 Einzel  | termine anzeigen 🔍 🛛 | Details einblenden | Provident Provident Provid | egen                                                                                        |                                                                                                    |                                                |                     |
| Lehrsprache<br>Verantwortliche/-r     |                     | englisch<br>Prof. Dr. rer. nat. | Thomas Jüstel            |                      | Maximale A         | nzahl Teilnehmer/-innen                                                                                                    | 27                                                                                          |                                                                                                    |                                                |                     |
| Rhythmus                              | Wochentag           | Von - Bis                       | Ausfalltermin            | Startdatum - E       | nddatum            | Erw. Tn.                                                                                                    | Bemerkung                                                                                   | Durchführende/-r                                                                                                    |                                                | Raum                |
| Einzeltermin                          | Мо                  | 08:15 - 10:00                   |                          | 02.11.2020           |                    |                                                                                                    |                                                                                             | <ul> <li>Prof. Dr. rer. nat. Michae</li> <li>Prof. Dr. rer. nat. Thoma</li> <li>Prof. Dr. rer. nat. Thoma</li> </ul> | <u>l Bredol</u><br>s <u>Jüstel</u><br>s Schupp | 👥 S4                |

5. Es erscheint eine "Bestätigung". Zusätzlich gibt es die Möglichkeit "Für Stundenplan vormerken" anzuwählen a green box in the upper right corner will appear, that is the confirmation (*"Bestätigung*"). Additionally, there is the possibility to click on *"Für Stundenplan vormerken" (to reserve for schedule)* 

## myFH Portal

| etailansicht                     |                      |                                       |                           |                     |                    |                        |                                                                                    |                                                                                                    |                                           |              |
|----------------------------------|----------------------|---------------------------------------|---------------------------|---------------------|--------------------|------------------------|------------------------------------------------------------------------------------|----------------------------------------------------------------------------------------------------|-------------------------------------------|--------------|
| W Einführungsvera                | instaltung Master Ch | emical Engineering                    | CIW.XXX.2   Praktikum/Üb  | ung                 |                    |                        |                                                                                    |                                                                                                    |                                           |              |
| urück 🥜                          |                      |                                       |                           |                     |                    |                        |                                                                                    | ✓ В                                                                                                    | estätigung:                               | <b>×</b> de  |
| emester Wintersem                | nester 2020/21 🗸     |                                       |                           |                     |                    |                        |                                                                                    | • Eine                                                                                                    | Belegung                                  |              |
| Grunddaten Par                   | allelgruppen / Termi | ne Vorlesungsverz                     | eichnis Module / Studie   | ngänge Dokumente    | 2                  |                        |                                                                                    |                                                                                                    |                                           |              |
| CIW Einführung                   | sveranstaltung M     | aster Chemical Eng                    | gineering - Online (1. Pa | arallelgruppe)      |                    |                        |                                                                                    |                                                                                                    |                                           | 0            |
| 📑 Für Stundenp                   | olan vormerken       | Daten für iCalendar (i                | ics) exportieren 12 Einze | ltermine anzeigen   | Cetails einblenden | Ab-/Ummelden           |                                                                                    |                                                                                                    |                                           |              |
| Verantwortliche/-                | -r                   | • Prof. Dr. rer. nat                  | t. Thomas Jüstel          |                     |                    |                        |                                                                                    |                                                                                                    |                                           |              |
| Rhythmus                         | Wochentag            | Von - Bis                             | Ausfalltermin Sta         | rtdatum - Enddatum  | Erw. Tn            | Bemerkung              | Durchführende                                                                      | <u>/-r</u>                                                                                                    | Raum                                      |              |
| Einzeltermin                     | Мо                   | 08:15 - 10:00                         | 02.1                      | 11.2020             |                    |                        | <ul> <li>Prof. Dr. rer.</li> <li>Prof. Dr. rer.</li> <li>Prof. Dr. rer.</li> </ul> | <u>nat. Michael Bredol</u><br>nat <u>. Thomas Jüstel</u><br>nat. Thomas Schupp                                          | 📰 Veranstaltung ONLI                      | NE (CIW)     |
| CIW Einführung                   | gsveranstaltung M    | aster Chemical Eng                    | gineering - Raum G180     | (2. Parallelgruppe) |                    |                        |                                                                                    |                                                                                                    |                                           | 0            |
| 📑 Für Stundenp                   | olan vormerken       | Daten für iCalendar (i                | ics) exportieren 🔡 Einze  | ltermine anzeigen   | Details einblenden | Pranstaltung           | belegen                                                                            |                                                                                                    |                                           |              |
| Lehrsprache<br>Verantwortliche/- | -r                   | englisch<br><u>Prof. Dr. rer. nat</u> | t. Thomas Jüstel          |                     | Maximale           | Anzahl Teilnehmer/-inn | en <mark>15</mark>                                                                 |                                                                                                    |                                           |              |
| Rhythmus                         | Wochentag            | Von - Bis                             | Ausfalltermin             | Startdatum -        | Enddatum           | Erw. Tn.               | Bemerkung                                                                          | Durchführende/-r                                                                                                    |                                           | Raum         |
| Einzeltermin                     | Mo                   | 08:15 - 10:00                         |                           | 02.11.2020          |                    | 2000.000               | 2 cm c kang                                                                        | <ul> <li>Prof. Dr. rer. nat. Michael</li> <li>Prof. Dr. rer. nat. Thomas</li> <li>Prof. Dr. rer. nat. Thomas</li> </ul> | <u>Bredol</u><br>J <u>üstel</u><br>Schupp | <b>G</b> 180 |

6. Kontrolle unter "Meine Belegungen/Anmeldungen" Go back and click on "Meine Belegungen/Anmeldungen" (My occupancies/applications)

## myFH Portal

Hallo Teststudent Chemieingenieurwesen!

|                                | T MEIN STUDIUM                                                                                        |            | 🛱 MEIN SEMESTERTICKET                                                                                                    |
|--------------------------------|----------------------------------------------------------------------------------------------------|------------|----------------------------------------------------------------------------------------------------|
| Ø GR-Code scannen              | Mein Studienplaner<br>Prüfungen anmelden und Veranstaltungen belegen                                  | <b>(i)</b> | MEINE NACHRICHTEN (0)                                                                                                    |
| HILFE UND KONTAKT              | Mein Semesterplan<br>Belegte Veranstaltungen im Wochenplan ansehen                                    | <b>(i)</b> | Campus Management FH Münster<br>Änderung im Studienplaner 17.09.2020                                                          |
|                                | Meine Leistungen<br>Leistungsübersicht abrufen                                                        | í          | Liebe Studierende,                                                                                                    |
| Wobei können wir Ihnen helfen? | Meine Belegungen/Anmeldungen<br>Übersicht belegter Veranstaltungen und angemeldeter Prüfungen abrufen | í          | Fehler beim Zugriff auf ILIAS-Kurse wird behoben 01.07.2020<br>Liebe Studierende,                                             |
|                                | Meine Dokumente<br>Bescheide abrufen                                                                  | <b>(i)</b> | Campus Management FH Münster<br>Statusänderung in Leistung zu Veranstaltung 24.03.2020<br>Für die Veranstaltung CIW.2.0003.0. |
|                                | Vorlesungsverzeichnis anzeigen<br>Alle Lehrveranstaltungen unserer Hochschule einsehen                | <b>(i)</b> | Campus Management FH Münster Person wurde zum Studierenden 20.11.2019                                                         |
|                                | Studiengangspläne anzeigen<br>Veranstaltungen eines Studiengangs einsehen                             | <b>(i)</b> | Herzlichen Glückwunsch, Sie sind al<br>Campus Management FH Münster<br>Statusänderung der Studienbewerbung 20 11 2019         |
| Anhang hinzufügen absenden     | Räume suchen<br>Räume suchen                                                                          | <b>(i)</b> | Der Status Ihrer Studienbewerbung i alle anzeigen                                                                             |
|                                | Veranstaltungen suchen<br>Erweiterte Suche für Lehrveranstaltungen aufrufen                           | <b>(i)</b> | 🙆 FH-NEWS 🛛 🛞                                                                                                    |
|                                | Foto hochladen<br>Ihr Foto für den Studierendenausweis                                                | <b>(i)</b> | Fachkräftemangel in<br>Therapieberufen: Akademisierung                                                                        |

7. Ansicht über meine Belegungen Now the event should appear here:

| myFH Portal                                                                                                    |                                              |                  |                              | 🔅 Portaleinstellungen |
|----------------------------------------------------------------------------------------------------|----------------------------------------------|------------------|------------------------------|-----------------------|
| Belegungen                                                                                                    |                                              |                  |                              |                       |
| PDF-Dokument erstellen Semester Wintersemester 2020/21      ▼                                                                                                    |                                              |                  |                              | 1 Hilfe               |
|                                                                                                    |                                              |                  | 💘 Veranstaltungen ausblenden | Rufungen ausblenden   |
| 1 Sie haben sich bisher für keine Prüfung angemeldet.                                                                                                    |                                              |                  |                              |                       |
| Praktikum/Übung: CIW.XXX.2 CIW Einführungsveranstaltung Master Chemical Engineering                                                                                                    |                                              |                  |                              |                       |
| Termine und Räume                                                                                                    | Status                                       | Aktionen         |                              |                       |
| <ol> <li>Parallelgruppe CIW Einführungsveranstaltung Master Chemical Engineering - Online</li> <li>Montag, 02.11.2020 von 08:15 bis 10:00 Einzeltermin in Raum Veranstaltung ONLINE (CIW)</li> <li>Dozent/-in: Prof. Dr. rer. nat. Bredol, Michael Prof. Dr. rer. nat. Jüstel, Thomas Prof. Dr. rer. nat. Schupp,<br/>Thomas</li> </ol> | Ihr aktueller Status WiSe 2020<br>zugelassen | Details anzeigen |                              |                       |
|                                                                                                    |                                              |                  |                              |                       |